In Car Video

# IVMS-5601 IVMS-7001

**Operating and installation instructions** 

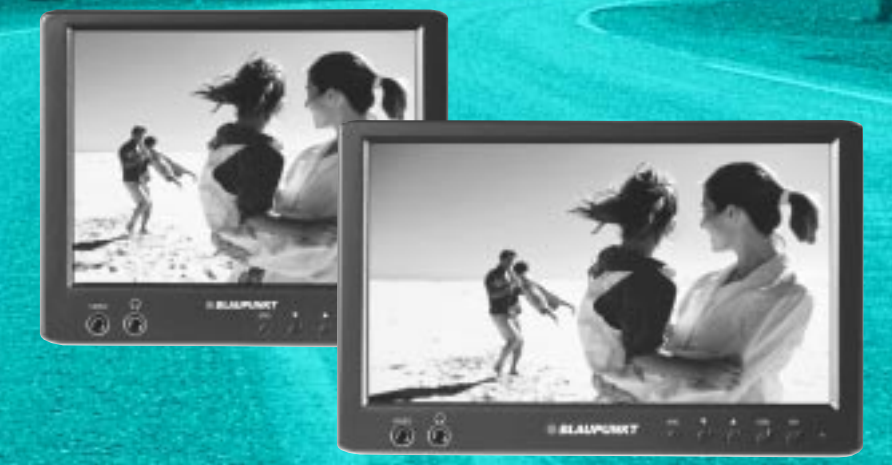

# BLAUPUNKT

### **DEVICE OVERVIEW**

5.6" and 7"

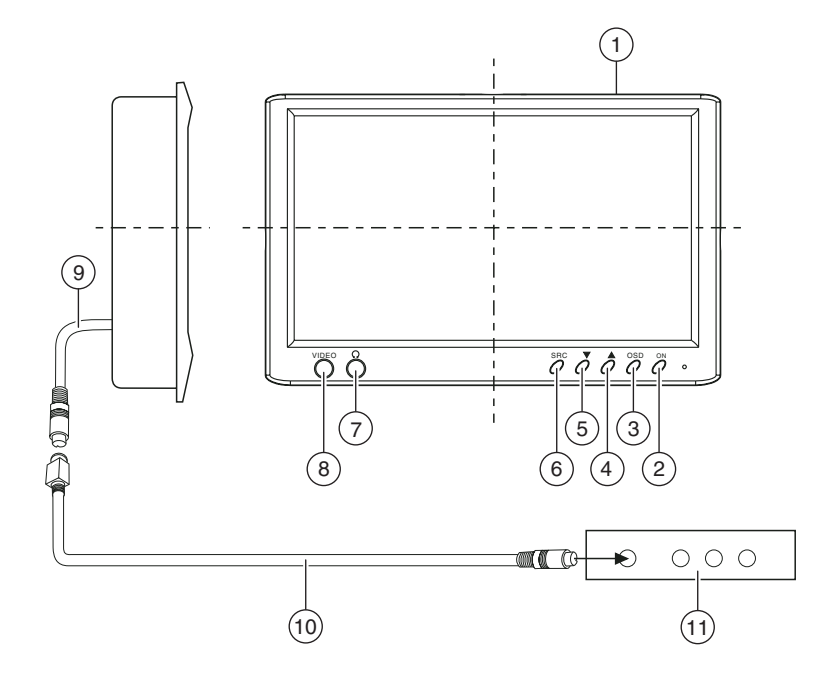

- (1)5.6"/ 7" TFT LCD screen for headrests
- (2) On/off switch
- 3 Key for screen menu display (OSD menu)
- Up menu
- Down menu
- 4 5 6 AV channel setting (AV1 - AV2 - AV3 - AV4 - AV5)

- (7)Headphone socket
- 8 Video input (internal)
- 9 Connecting cable
- (10) Interface cable
- (11) AV signal converter unit

| Notes / Accessories 1             | 4   |
|-----------------------------------|-----|
| Fitting 1                         | 4   |
| Prepare the working area 1        | 14  |
| Mark out the dimensions 1         | 15  |
| Carefully cut open the headrest   |     |
| cover 1                           | 15  |
| Open the headrest and remove      | . – |
| filling and other items           | 15  |
| Lay the cable through the         | 16  |
| Insert the mounting frame in      | 10  |
| the headrest                      | 16  |
| Insert the monitor                | 16  |
| Check and adjust the monitor then |     |
| apply the Velcro strips1          | 17  |
| Removal 1                         | 7   |
| OSD functions 1                   | 8   |
| Main menu                         | 18  |
| Sub-menu                          | 18  |
| Technical data 1                  | 9   |
| Guarantee 2                       | 20  |

#### Important notes

This device is not intended for fitting in the forward section of the passenger compartment where it could also be seen by the driver. Fitting this device in any part of the vehicle where it could interfere with or distract the driver's attention is dangerous and is not permitted. The manufacturer cannot accept responsibility for any damage caused as a result of improper fitting of this device.

 $\underline{\Lambda}$  To avoid the risk of electrical shock, the device must be protected from water and moisture, and must not be opened. Dangerously high voltages are generated inside the device.

We wish to point out that the right to claim against warranty is invalidated by any changes or modifications to the device that have not been explicitly approved by the manufacturer.

#### Accessories supplied

Connecting cable Extraction tool Operating instructions

#### Fitting

#### Note

It is recommended that the fitting is carried out at a specialist workshop.

#### Prepare the working area

Remove the headrest, and place it on a working surface that has been cleared and cleaned, where the further assembly procedures may be carried out.

#### Note:

Take appropriate action to ensure that the headrest is not damaged while fitting the monitor.

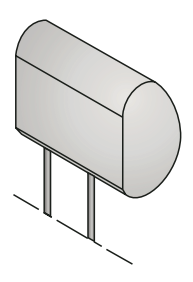

#### Mark out the dimensions

Feel the covering of the headrest carefully to ensure that there are no invisible parts that would prevent the monitor from being fitted.

Use the cardboard template provided to mark out the area that will need to be cut.

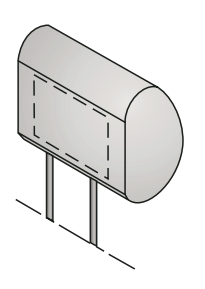

#### Carefully cut open the headrest cover

Use a knife with an adjustable cutting depth to cut out the planned area.

- Make the first cut inside the marked area at a point about 0.5 cm from one of the corners, then make a diagonal cut to a point about 0.5 cm from the opposite corner.
- Make a similar cut between the other two diagonally opposed corners.

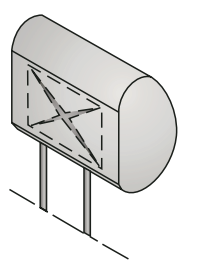

# Open the headrest and remove filling and other items

- Carefully lift the covering material away from the cut area.
- Adjust the cutting depth of the knife to about 2.5 cm, and cut into the headrest following a line about 0.5 cm inside the marked edge.
- Carefully lift the filling material at one corner, and cut deeper into the material with the knife.
- Remove the filling material in small pieces.
- As you do this, lift one piece of the filling material, and ensure that the cut is being made to an even depth.

To remove other pieces, use a Dremel saw or another suitable tool.

# FITTING/REMOVAL

Insert the monitor to check that it will fit into the cut area, and make adjustments if necessary.

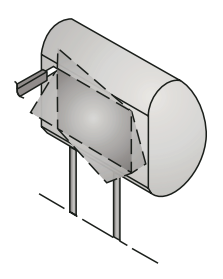

# Lay the cable through the headrest

- Now pass the supplied cables through the opening so that they emerge from the underneath of the headrest.
- If possible, cover the cable with a cable tunnel.
- Now connect the power supply, ground and video signal cables, to check that the monitor is working.

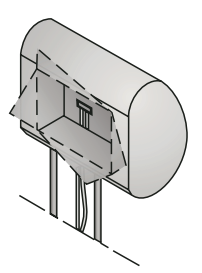

# Insert the mounting frame in the headrest

- Before connecting the monitor, pass the connecting cables through the holes provided in the mounting plate, as shown in the illustration.
- Insert the mounting plate into the area that has been cut out, and fix it in place with appropriate fastenings.

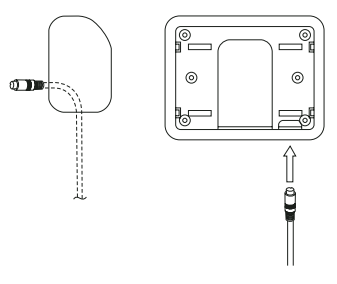

#### Inserting the monitor

- Before connecting the monitor, pass the connecting cables through the holes provided in the mounting plate, as shown in the illustration.
- Insert the monitor into the mounting plate, and attach it with appropriate fastenings.

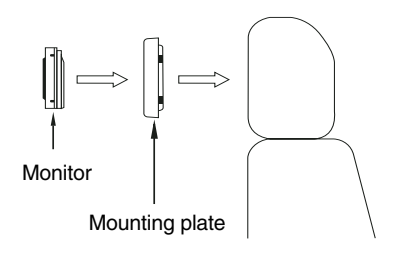

#### Check and adjust the monitor then apply the Velcro strips

- Connect the monitor, place it temporarily in the cut-out, and place the headrest into position.
- Check the various monitor settings such as brightness, headphone function, volume control and so on.
- Then attach the Velcro strips to the rear of the monitor, and push the frame onto the headrest. Take care not to press the screen itself, and apply pressure only in the region of the frame.

#### Removal

- To remove the screen, insert the extraction tool between the screen and the mounting plate.
- Insert the extraction tool at the place where a slot has been provided between the screen and the mounting plate.

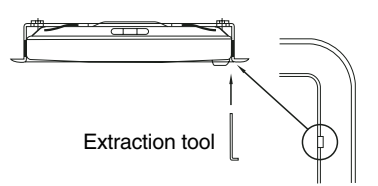

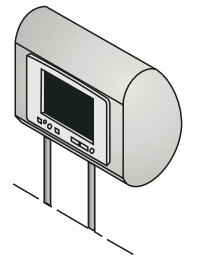

## FUNCTION

## **OSD** functions

#### Main menu

- Call up the main menu by pressing the "MODE" key on the main device, or "MENU" on the remote control unit.
- Select the "EXIT" option to leave the OSD menu again.

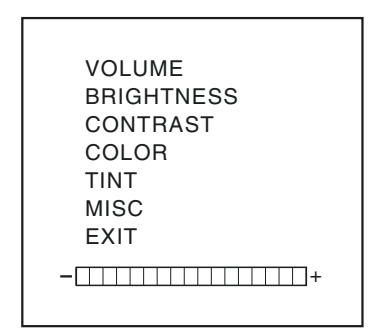

• VOLUME:

Volume adjustment

BRIGHTNESS:

Brightness adjustment

• CONTRAST:

Contrast adjustment

COLOR:

Color adjustment

• TINT:

Screen tint adjustment

MISC:

Opens the sub-menu

• EXIT:

Leave the OSD menu

#### Sub-menu

- To reach the following menu options, select "MISC" from the main menu.
- When in the sub-menu, select the "MAIN MENU" option to return to the main menu, then select "EXIT" to leave the OSD menu.

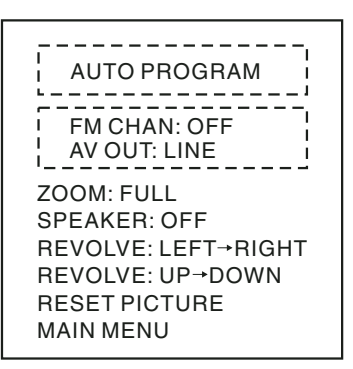

#### Note:

Rotate UP - DOWN (off function).

• AUTO PROGRAM :

See the "AUTO PROGRAM" function in the description of the remote control unit.

AV OUT:

Use this option to select between the "constant" and "variable" AV output modes.

## FUNCTION

option to return to the main menu.

| • ZOOM :                                                                                                    |                  | Technical data                          |                                                    |  |
|----------------------------------------------------------------------------------------------------|------------------|-----------------------------------------|----------------------------------------------------|--|
| This mode is pre-set by default to "full".<br>You can make the various adjustments<br>for the display mode that you want by<br>pressing the $\blacktriangle$ or $\blacktriangledown$ keys for the fol-<br>lowing options: |                  | System:                                 | NTSC/PAL dual system                               |  |
|                                                                                                    |                  | Power supply / consumption:<br>112 V DC |                                                    |  |
| Full = display a 4:3 signal in a 16 age format                                                                                                    | 6:9 im-          |                                         | ± 10%, <700 mA                                     |  |
| ZOOM1 = picture height, zoom fa<br>4/3                                                                                                    | actor = S        | Standby:                                | < 1 mA                                             |  |
| WIDTH1 = picture height and di<br>picture width                                                                                                    | fferent V        | 'ideo input level:                      | Combined video<br>signal 0.7 -<br>2.0 Vp-p. 75 Ohm |  |
| Normal = edge ratio 4:3                                                                                                    |                  |                                         |                                                    |  |
| ZOOM2 = zoom factor = 8/7                                                                                                    | A                | udio input level:                       | 0 - 0.3 Vrms,                                      |  |
| WIDTH = different picture widths                                                                                                    | 6                |                                         | 10 - 20 kHz                                        |  |
| WIDTH2 = picture height and di<br>picture width                                                                                                    | fferent C        | Operating temperating                   | ature:<br>0° C - +60° C                            |  |
| ZOOM3 = picture height, zoom fa<br>8/7                                                                                                    | actor =<br>S     | Storage temperati                       | ure:                                               |  |
| SPEAKER:                                                                                                    |                  |                                         | -20° C - +70° C                                    |  |
| Choose the "SPEAKER" option switch the monitor loudspeaker off with the $\blacktriangle$ or $\triangledown$ keys.                                                                                                    | , then<br>on or  | Screen size (diago                      | onal):<br>5.6", 7"                                 |  |
| REVOLVE                                                                                                    | C                | Contrast ratio:                         | 150                                                |  |
| With this function and the <b>A</b> and <b>y</b> you can revolve the display of screen.                                                                                                    | keys<br>on the E | Electrical power c                      | onsumption:<br><9 W                                |  |
| RESET:                                                                                                    |                  | Prightnass                              | $400 \text{ ad/m}^2$                               |  |
| Select the "RESET PICTURE" option to return all the adjusted parameters to                                                                                                    |                  | Screen technology                       | 400 cu/m <sup>-</sup>                              |  |
| their factory pre-set values.                                                                                                    |                  |                                         | TFT (thin film tran-                               |  |
| MAIN MENU:                                                                                                    |                  |                                         | sistor) display sys-                               |  |
| If you are in the sub-menu, sele                                                                                                    | ect this         |                                         | tem                                                |  |

19

## **TECHNICAL DATA**

| Resolution (pixels):     |                                        |  |  |  |
|--------------------------|----------------------------------------|--|--|--|
| 5.6":                    | 720 (H) x 234 (W) =<br>168,480 pixels  |  |  |  |
| 7":                      | 1440 (H) x 234 (W)<br>= 336,960 pixels |  |  |  |
| Black light:             | cold cathode tube                      |  |  |  |
| Visible screen are       | a:<br>155.52 (W) x<br>87.75 (H) mm     |  |  |  |
| Angle of view:           |                                        |  |  |  |
| 5.6":                    | from left and right: 45°,              |  |  |  |
|                          | from above: 10°,<br>from below: 30°    |  |  |  |
| 7":                      | from left and right: 60°,              |  |  |  |
|                          | from above: 60°,                       |  |  |  |
|                          | from below: 30°                        |  |  |  |
| Full monitor dimensions: |                                        |  |  |  |
|                          |                                        |  |  |  |

| 5.6": | 140 (W) x 114 (H) x<br>42 (D) mm   |
|-------|------------------------------------|
| 7":   | 200 (W) x 127 (H) x<br>33,5 (D) mm |

Monitor weight: < 500 g

#### Guarantee

The scope of the guarantee depends on the regulations in force within the country in which the unit was purchased.

If your unit develops a fault, please contact your dealer and present the purchase receipt.

If the statutory guarantee period in your country is less than 12 months, Blaupunkt will grant a 12-month manufacturer's guarantee. This guarantee does not cover damage due to wear, incorrect usage or commercial use.

If you wish to enforce a claim under the manufacturer's guarantee that is provided by Blaupunkt, please send the faulty equipment together with the purchase receipt to the Blaupunkt customer service centre in your country. You can find out which address is closest to you by contacting the telephone hotline listed on the back page of this booklet. Blaupunkt retains the right to rectify defects or supply a replacement.

#### Subject to changes!

#### Service-Nummern / Service numbers / Numéros du service aprèsvente / Numeri del servizio di assistenza / Servicenummers / Telefonnummer för service / Números de servicio / Números de serviço / Servicenumre

| Country:                                                                                                    |                                                                                                    | Phone:                                                                                                    | Fax:                                                                                                    | WWW:                     |
|----------------------------------------------------------------------------------------------------|----------------------------------------------------------------------------------------------------|----------------------------------------------------------------------------------------------------|----------------------------------------------------------------------------------------------------|--------------------------|
| Germany                                                                                                    | (D)                                                                                                    | 0180-5000225                                                                                                    | 05121-49 4002                                                                                                    | http://www.blaupunkt.com |
| Austria<br>Belgium<br>Denmark<br>Finland<br>France<br>Great Britain<br>Greece<br>Ireland<br>Italy<br>Luxembourg<br>Netherland<br>Norway<br>Portugal<br>Spain<br>Sweden<br>Switzerland | (A)<br>(B)<br>(DK)<br>(FN)<br>(GB)<br>(GR)<br>(IRL)<br>(I)<br>(L)<br>(NL)<br>(N)<br>(P)<br>(E)<br>(S)<br>(CH) | 01-610 390<br>02-525 5454<br>44 898 360<br>09-435 991<br>01-4010 7007<br>01-89583 8880<br>0800-550 6550<br>01-4149400<br>02-369 6331<br>40 4078<br>023-565 6348<br>66-817 000<br>01-2185 00144<br>902-120234<br>08-7501500<br>01-8471644 | 01-610 393 91<br>02-525 5263<br>44-898 644<br>09-435 99236<br>01-4010 7320<br>01-89583 8394<br>01-576 9473<br>01-4598830<br>02-369 6464<br>40 2085<br>023-565 6331<br>66-817 157<br>01-2185 11111<br>916-467952<br>08-7501810<br>01-8471650 |                          |
| Czech. Rep.<br>Hungary<br>Poland<br>Turkey                                                                                                    | (CZ)<br>(H)<br>(PL)<br>(TR)                                                                                   | 02-6130 0441<br>01-333 9575<br>0800-118922<br>0212-3350677                                                                                                    | 02-6130 0514<br>01-324 8756<br>022-8771260<br>0212-3460040                                                                                                    |                          |
| USA                                                                                                    | (USA)                                                                                                    | 800-2662528                                                                                                    | 708-6817188                                                                                                    |                          |
| Brasil<br>(Mercosur)                                                                                                    | (BR)                                                                                                    | +55-19 3745 2769                                                                                                    | +55-19 3745 2773                                                                                                    | i -                      |
| Malaysia<br>(Asia Pacific)                                                                                                    | (MAL)                                                                                                    | +604-6382 474                                                                                                    | +604-6413 640                                                                                                    |                          |

Blaupunkt GmbH